## MAT 2170: Graphic Coordinates Exercise

#### Introduction

When writing graphics programs, we need to determine the placement of objects in the graphics window. When we develop Java programs which utilized the acmLibrary graphics tools, we want to plan ahead and think about a uniform method for placing graphic objects, since it can be very frustrating to use "trial and error" to do this. What we're interested in is using *scaling* and *translation* to position graphic objects correctly. These operations require us to do multiplication and addition by hand, but after we cover Chapter 3, you will be able to solve these problems in a much better manner.

#### Preparations

For each exercise, use one of the planning grids provided in this handout to sketch the desired graphic. For each sketch, provide a full "inventory" of the graphical components and their attributes. For example, if a circle appears, we need to know the following details:

- Where is the "bounding box" for this circle? (x =?, y =?, width =?)
- What color is to be used? (What is the predefined Java color name?)
- Should the circle be filled? (True or false?)

#### **Example Exercise**

As an example, consider the graphic shown at the top of the next page. To keep things simple, we will choose convenient units for the sketch, then scale and translate as necessary to obtain the actual coordinates we desire. For example, the location and size of each of the circles and rectangles below has been summarized as a table of x, y, w, and h values. Each square of the grid is considered to be one unit, representing 20 pixels.

We have used the same conventions of the ACM library to describe the location and size of rectangles and circles: a rectangle is described by the coordinate (x, y) of its upper-left corner, its width wand height h. Circles are defined by a square bounding box.

We wish to use a scaling factor of 20 so the larger circle has a diameter of 10 units  $\times$  20 or 200 pixels. Observe how the table used for the planning grid has a direct impact on the values used in the Java program: multiplying each number by 20 provides the necessary scaling.

It is important to realize that, with careful planning, no "trial-and-error" is needed to obtain the desired graphic image. In this example, the scaled image will be flush to the upper left-hand corner of the output window. A horizontal and/or vertical translation can be easily obtained by adding appropriate  $\Delta x$  and  $\Delta y$  values:

### In-class Practice:

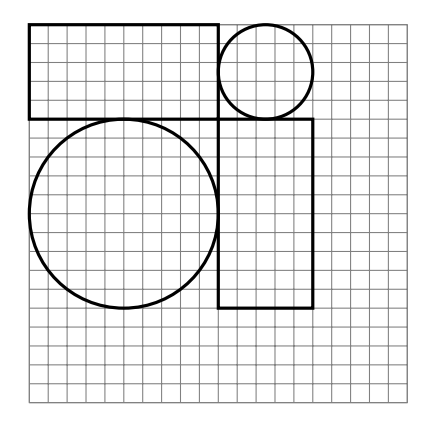

| Position & Dimensions | x  | y | w  | h  |
|-----------------------|----|---|----|----|
| upper-left rectangle  | 0  | 0 | 10 | 5  |
| upper-right circle    | 10 | 0 | 5  | 5  |
| lower-left circle     | 0  | 5 | 10 | 10 |
| lower-right rectangle | 10 | 5 | 5  | 10 |

| object            | x | y | w   | h   | filled? | color name |
|-------------------|---|---|-----|-----|---------|------------|
| Upper Left GRect  |   |   |     |     |         |            |
| Upper Right GOval |   |   |     |     |         |            |
| Lower Left GOval  |   |   | 200 | 200 |         |            |
| Lower Right GRect |   |   |     |     |         |            |

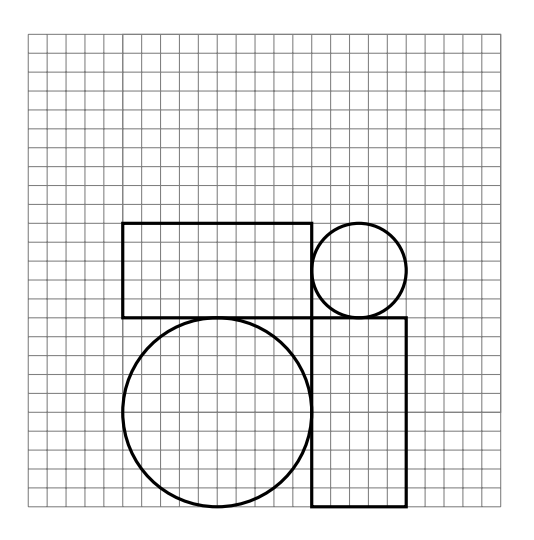

## $\Delta x = 5$

$$\Delta y = 10$$

| <b>Original</b> Values | x  | y | w  | h  |
|------------------------|----|---|----|----|
| upper-left rectangle   | 0  | 0 | 10 | 5  |
| upper-right circle     | 10 | 0 | 5  | 5  |
| lower-left circle      | 0  | 5 | 10 | 10 |
| lower-right rectangle  | 10 | 5 | 5  | 10 |

| object            | x | y | w | h | filled? | color name |
|-------------------|---|---|---|---|---------|------------|
| Upper Left GRect  |   |   |   |   |         |            |
| Lower Left GOval  |   |   |   |   |         |            |
| Upper Right GOval |   |   |   |   |         |            |
| Lower Right GRect |   |   |   |   |         |            |

## DrawHouse - flush to top left corner

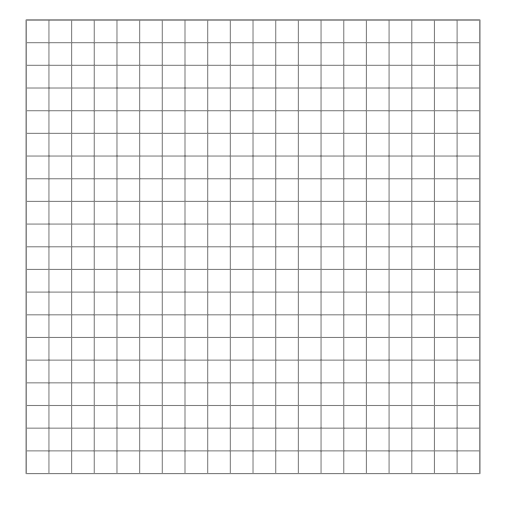

|              | x | y | w | h |
|--------------|---|---|---|---|
| Base         |   |   |   |   |
| Roof - left  |   |   |   |   |
| Roof - right |   |   |   |   |
| Left window  |   |   |   |   |
| Right window |   |   |   |   |
| Door         |   |   |   |   |
| Doorknob     |   |   |   |   |

#### DrawHouse - moved 4 units right and 5 units down

$$\Delta x =$$

$$\Delta y =$$

|          | 1 |   |   |  |   |  |   |   |   |   |   |   |   |
|----------|---|---|---|--|---|--|---|---|---|---|---|---|---|
|          | - |   | - |  | - |  | - |   | - |   | - |   |   |
| $\vdash$ | + |   | - |  | - |  | - |   |   |   |   |   | - |
| ⊢        | - |   | - |  | - |  | - |   | - |   |   |   |   |
| ⊢        | - | - | - |  | - |  | - | _ | - | _ | - | _ | - |
| $\vdash$ | - |   | - |  | - |  | - |   | - |   | - |   |   |
| $\vdash$ | - |   |   |  |   |  |   |   |   |   |   |   |   |
|          | - |   |   |  |   |  |   |   | _ |   | _ |   |   |
|          |   |   |   |  |   |  |   |   |   |   |   |   |   |
|          |   |   |   |  |   |  |   |   |   |   |   |   |   |
|          |   |   |   |  |   |  |   |   |   |   |   |   |   |
|          |   |   |   |  |   |  |   |   |   |   |   |   |   |
|          |   |   |   |  |   |  |   |   |   |   |   |   |   |
|          |   |   |   |  |   |  |   |   |   |   |   |   |   |
|          |   |   |   |  |   |  |   |   |   |   |   |   |   |
|          |   |   |   |  |   |  |   |   |   |   |   |   |   |
|          | 1 |   |   |  |   |  |   |   |   |   |   |   |   |
|          | 1 |   |   |  |   |  |   |   |   |   |   |   |   |
| $\vdash$ | - |   | - |  | - |  | - |   | - |   | - |   | - |
|          | 1 |   |   |  |   |  |   |   |   |   |   |   |   |

|              | x | y | w | h |
|--------------|---|---|---|---|
| Base         |   |   |   |   |
| Roof-left    |   |   |   |   |
| Roof-right   |   |   |   |   |
| Left window  |   |   |   |   |
| Right window |   |   |   |   |
| Door         |   |   |   |   |
| Doorknob     |   |   |   |   |

| Scaled by 20       | x | y | w | h | filled? | color name |
|--------------------|---|---|---|---|---------|------------|
| Base GRect         |   |   |   |   |         |            |
| Roof-left GLine    |   |   |   |   |         |            |
| Roof-right GLine   |   |   |   |   |         |            |
| Left-window GRect  |   |   |   |   |         |            |
| Right-window GRect |   |   |   |   |         |            |
| Door GRect         |   |   |   |   |         |            |
| Doorknob GOval     |   |   |   |   |         |            |

# Group Project: Robot / Alien / Bug

Robot Sketch — Flush to Origin

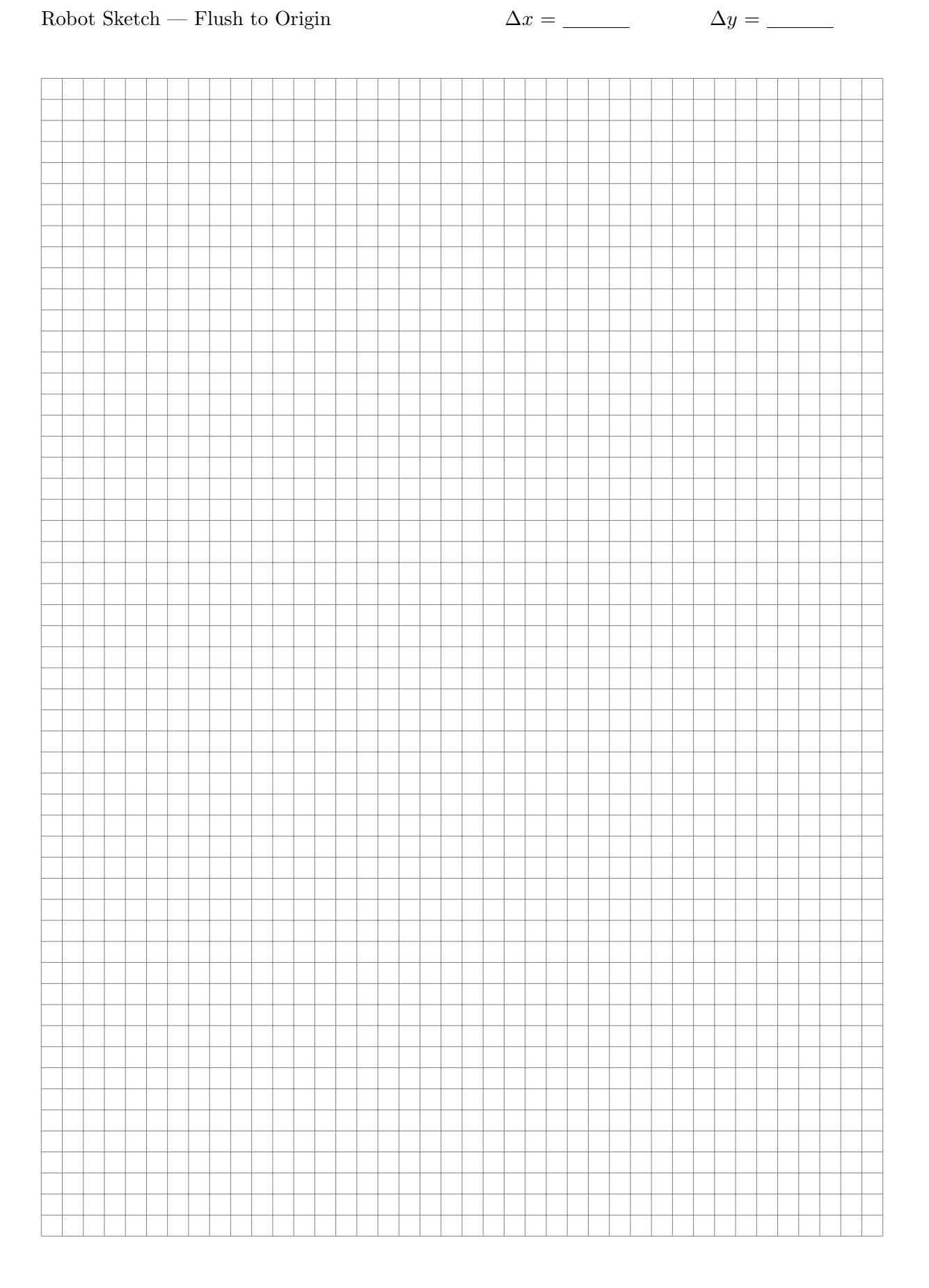

| Scaled by 20 | x | y | w | h | filled? | color name |
|--------------|---|---|---|---|---------|------------|
| Head         |   |   |   |   |         |            |
| AntenaeLeft  |   |   |   |   |         |            |
| EyeLeft      |   |   |   |   |         |            |
| Mouth        |   |   |   |   |         |            |
| Neck         |   |   |   |   |         |            |
| Body         |   |   |   |   |         |            |
|              |   |   |   |   |         |            |
|              |   |   |   |   |         |            |
|              |   |   |   |   |         |            |
|              |   |   |   |   |         |            |
|              |   |   |   |   |         |            |
|              |   |   |   |   |         |            |
|              |   |   |   |   |         |            |
|              |   |   |   |   |         |            |
|              |   |   |   |   |         |            |
|              |   |   |   |   |         |            |
|              |   |   |   |   |         |            |
|              |   |   |   |   |         |            |
|              |   |   |   |   |         |            |
|              |   |   |   |   |         |            |
|              |   |   |   |   |         |            |
|              |   |   |   |   |         |            |
|              |   |   |   |   |         |            |
|              |   |   |   |   |         |            |
|              |   |   |   |   |         |            |
|              |   |   |   |   |         |            |
|              |   |   |   |   |         |            |
|              |   |   |   |   |         |            |
|              |   |   |   |   |         |            |
|              |   |   |   |   |         |            |
|              |   |   |   |   |         |            |
|              |   |   |   |   |         |            |
|              |   |   |   |   |         |            |
|              |   |   |   |   |         |            |